## I. P6 Installation Guide (Windows computer only)

## **Download P6**

- 1. Visit <u>https://edelivery.oracle.com</u>
- 2. Register a new account (free), and log in.
- 3. In the search box, type "Primavera P6" and then select "DLP Primavera P6 <u>Professional Project</u> <u>Management</u>".
- 4. Choose the latest version and add to cart.
- 5. Click Check Out, and select appropriate Platforms/Languages (Windows computer only; chose 32-bit or 64-bit depending on your computer; go to control panel system, and check "system type" to know if you have 32 or 64-bit windows). Download the installation file.

| ✓ Selected Software                                                     | Terms and Restrictions                 | Platforms /<br>Languages | Size     |
|-------------------------------------------------------------------------|----------------------------------------|--------------------------|----------|
| ⊿ 🖉 Primavera P6 Professional Project Management 18.8.0.0.0 💸           | Oracle Standard Terms and Restrictions |                          |          |
| Primavera P6 Professional Project Management 18.8.0.0.0                 |                                        | Microsoft \ 💌            | 292.7 MB |
| ✔ Primavera P6 Professional Project Management Documentation 18.8.0.0.0 |                                        |                          | 61.4 KB  |

6. Unzip the downloaded file to your local drive.

## **Install P6**

- 1. Go to the unzipped folder and then double click "setup" file. Select "Typical", then click "Install"
- 2. Select "Run Database Configuration" as shown below, then click OK

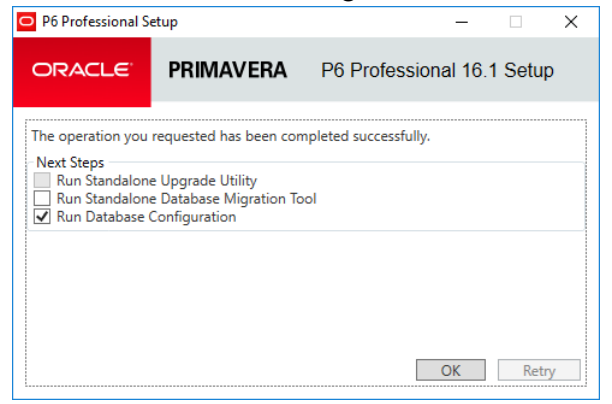

3. Select Driver Type: P6 Pro Standalone (SQLite).

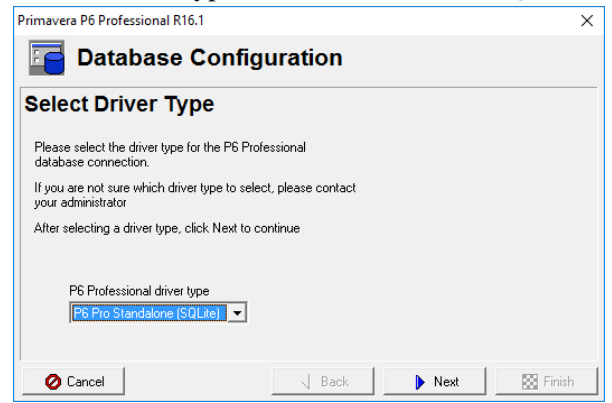

4. Select "Add a new standalone database and connection"

| Primavera P6 Professional R16.1                                                                                 | ×                          |
|----------------------------------------------------------------------------------------------------|----------------------------|
| 🔁 Database Con                                                                                                  | figuration                 |
| Configure P6 Profession                                                                                         | al Standalone Connection   |
| You can add a new standalone database and connection or add a<br>connection to an existing standalone database. |                            |
| Database Alias                                                                                                  |                            |
| PMDB                                                                                                    |                            |
| C Add a connection to an exit                                                                                   | isting standalone database |
| <ul> <li>Add a new standalone data</li> </ul>                                                                   | abase and connection       |
|                                                                                                    |                            |
| 🖉 Cancel                                                                                                    | 🖣 Back 🚺 Next 🔯 Finish     |

- 5. When asked for password, put "admin2011" and confirm "admin2011"
- 6. Click Next until you comment the installation wizard.

## II. Run P6

- 1. Go to all programs Oracle Primavera P6 P6 Professional
- 2. User name is "admin" and password "admin2011"

| Login to Primavera P6 |                                                                                                    |        |
|-----------------------|----------------------------------------------------------------------------------------------------|--------|
| Login Name            | <ul> <li>Image: A start of the start of the start of</li></ul> | ОК     |
| admin                 | 0                                                                                                    | Cancel |
| Password              | •                                                                                                    | Help   |
| Database<br>PMDB      |                                                                                                    |        |
|                       |                                                                                                    |        |

3. Ignore the warning message below by clicking "Ok". This issue will be fixed in the next step.

| Primavera P6 P | rofessional R16.1                                                                                                    |
|----------------|----------------------------------------------------------------------------------------------------|
| <u>.</u>       | The appropriate Industry for your organization has not<br>yet been selected in Admin Preferences. Please<br>contact your administrator. |
|                | OK                                                                                                    |

4. With P6 running, to specify the industry code, go to "Admin" menu, then "Admin Preferences." Choose "Industry" on the left, then select "Engineering and Construction", click "Close" to save.

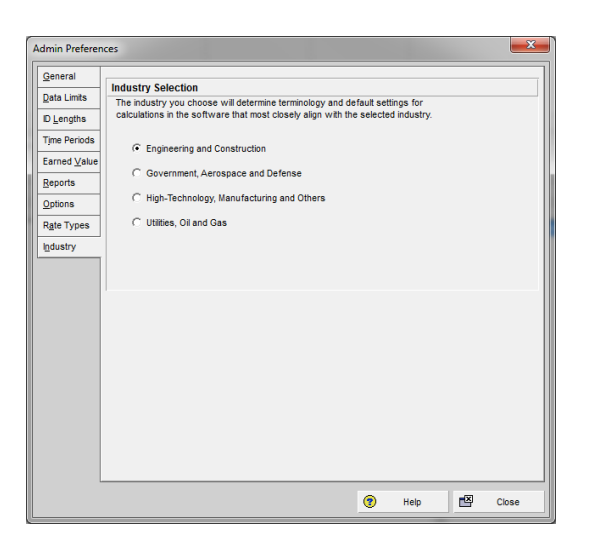

Please uninstall P6 from your computer at the end of this semester in order to be in compliance with the agreement with Oracle. Thank you!